Руководство для чайников

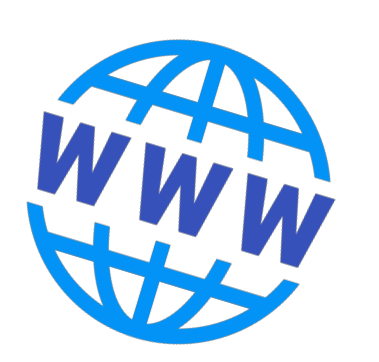

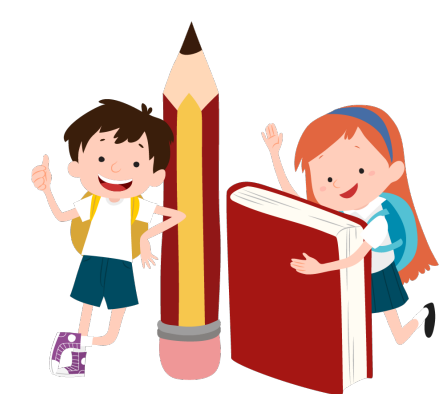

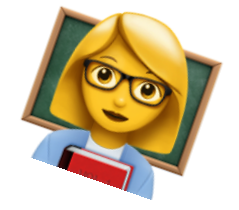

# для учителей

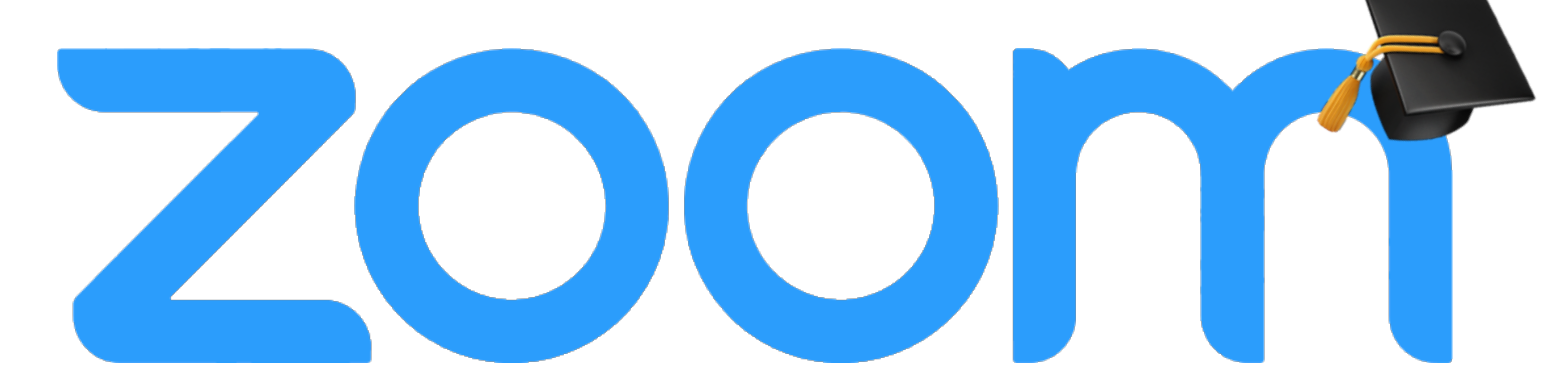

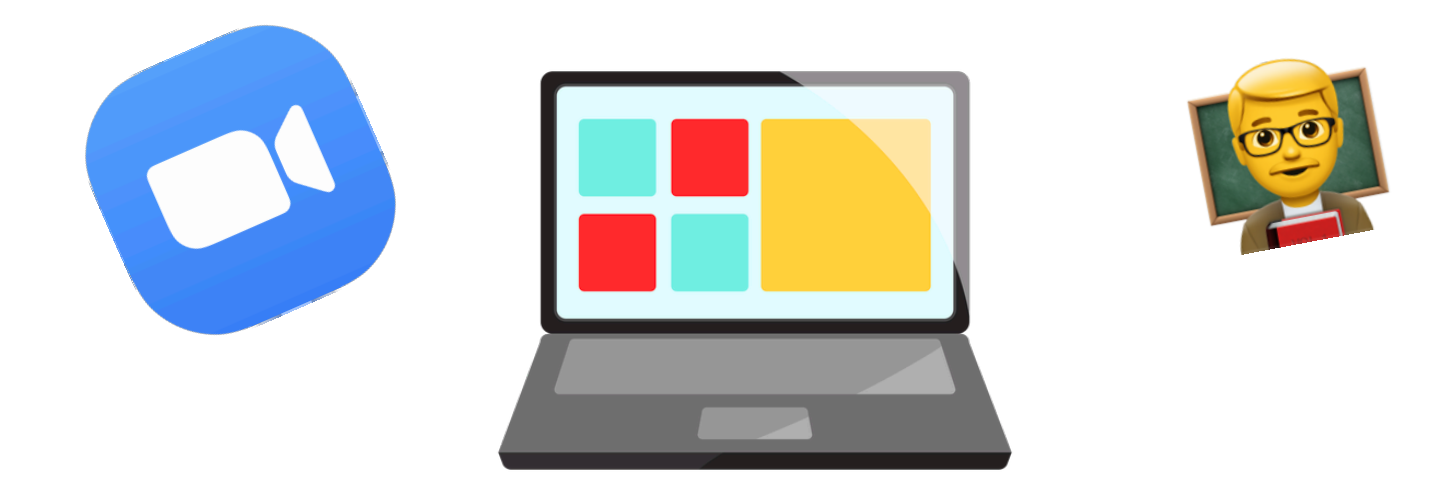

## Привет!

Добро пожаловать в краткое, но подробное руководство по использования программы Zoom для учителей. Расскажем и покажем, где скачать, как пользоваться и какие крутые фишки есть у этой программы.

### О. Подготовка к работе

Для начала, зайдите на <u>официальный сайт про-</u> <u>граммы Zoom</u> и зарегистрируйтесь на нём, если у вас еще нет аккаунта.

1. Нажимаем кнопочку «Зарегистрируйтесь бесплатно»

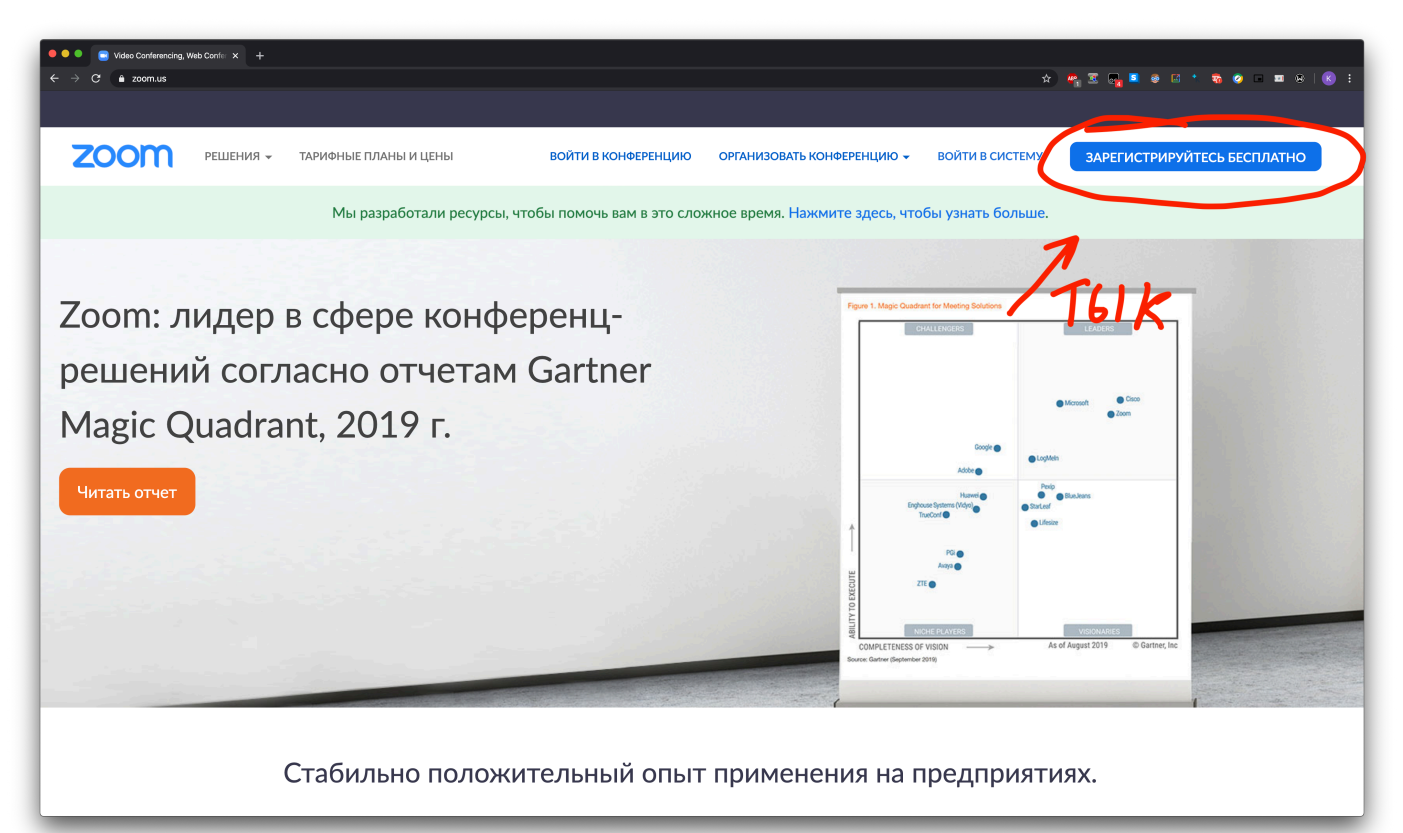

2. Вводим адрес своей электронной почты и код проверки, нажимает «Регистрация»

|                                                                                                    | C   C  C  C  C  C  C  C  C  C  C  C  C  C  C  C  C  C  C  C  C  C  C  C  C  C  C  C  C  C  C  C  C  C  C  C  C  C  C  C  C  C  C  C  C  C  C  C  C  C  C  C  C |                                                               |                                                                                                    |                                                                                                    |                                                                            | \$              | ₩3 0 <mark>, × 0 0 * 8 0 = =</mark> 8   = 8 |
|----------------------------------------------------------------------------------------------------|----------------------------------------------------------------------------------------------------|---------------------------------------------------------------|----------------------------------------------------------------------------------------------------|----------------------------------------------------------------------------------------------------|----------------------------------------------------------------------------|-----------------|---------------------------------------------|
| Edectrathas peructpayas<br>Bur psouvil agec saerpowend norts<br>initian<br>Begurte nposepovensi kog<br>windd<br>Peructpayas<br>Deructpayas, si npulsuwaabi Conutrusy kondyugenguababioctru d<br>Voroswi npegocrabneiwi ycny:                                                                                                    | zoom                                                                                                    | РЕШЕНИЯ 👻 ТАРИФНЫЕ ПЛАН                                       | ІЫ И ЦЕНЫ ВОЙТИ                                                                                            | 1 В КОНФЕРЕНЦИЮ ОРГАНИ                                                                                                    | 13ОВАТЬ КОНФЕРЕНЦИЮ 👻                                                      | ВОЙТИ В СИСТЕМУ | ЗАРЕГИСТРИРУЙТЕСЬ БЕСПЛАТНО                 |
| G    Войти с помощью Google      f    Вход с помощью Facebook      Уже есть учетная запись? Войти в систему.                                                                                                    |                                                                                                    | КO                                                            | Бес<br>Ваш рабочий а<br>Состание<br>Введите прове<br>Улжdol<br>Регистрируяс<br>С Войти<br>f Вход со<br>Уже | СПЛАТНАЯ РЕГИСТ<br>дрес электронной почты<br>gmail.com<br>рочный код<br>Регистрация<br>с помощью Политику конф<br>Условия предоставления ус<br>или<br>с помощью Google<br>помощью Facebook | рация<br>С С С С С С С С С С С С С С С С С С С                             | Поч<br>ГЫК      | TA                                          |
| О компании Загрузить Отдел продаж Поддержка Язык                                                                                                    |                                                                                                    | О компании                                                    | Загрузить                                                                                                  | Отдел продаж                                                                                                    | Поддержка                                                                  | Язык            |                                             |
| Блог Zoom      Клиент помференций      1.888.799.9566      Провероть Zoom      Руссий        Клиент Лоон Rooms      Обратился в отдел продаж      Учетая зались      Руссий      -        Наш коллектив      Конгрольер Zoom Rooms      Праке на      Центр поддержи      Очечина        Покему стоят Набаль      Конгрольер Zoom Rooms      Залосотов, демонстации      Обучение в редльями      - | Inspectato                                                                                                    | Блог Zoom<br>Клиенты<br>Наш коллектив<br>Почему стоит выбрать | Клиент конференций<br>Клиент Zoom Rooms<br>Контроллер Zoom Rooms<br>Расцирение браузера                    | 1.888.799.9666<br>Обратиться в отдел продаж<br>Планы и цены<br>Запросить демонстрацию                                                                                                    | Проверить Zoom<br>Учетная запись<br>Центр поддержки<br>Обучение в реальном | Русский 🗸       |                                             |

3. Заходи в почту и открываем письмо от Zoom, нажимаем «Активировать учетную запись»

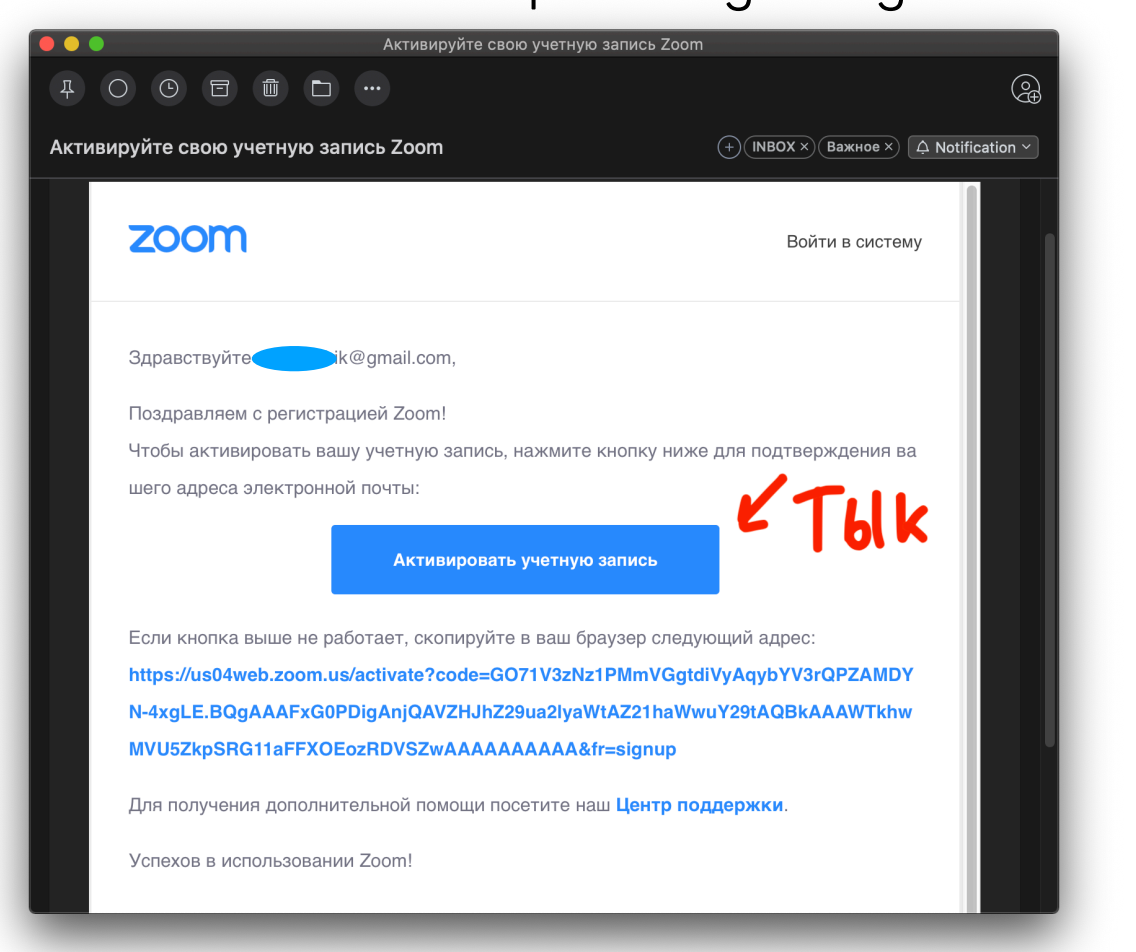

4. Вводим имя, фамилию и придумываем надежный пароль. Запомните пароль (а лучше запишите!) Нажимаем «Продолжить»

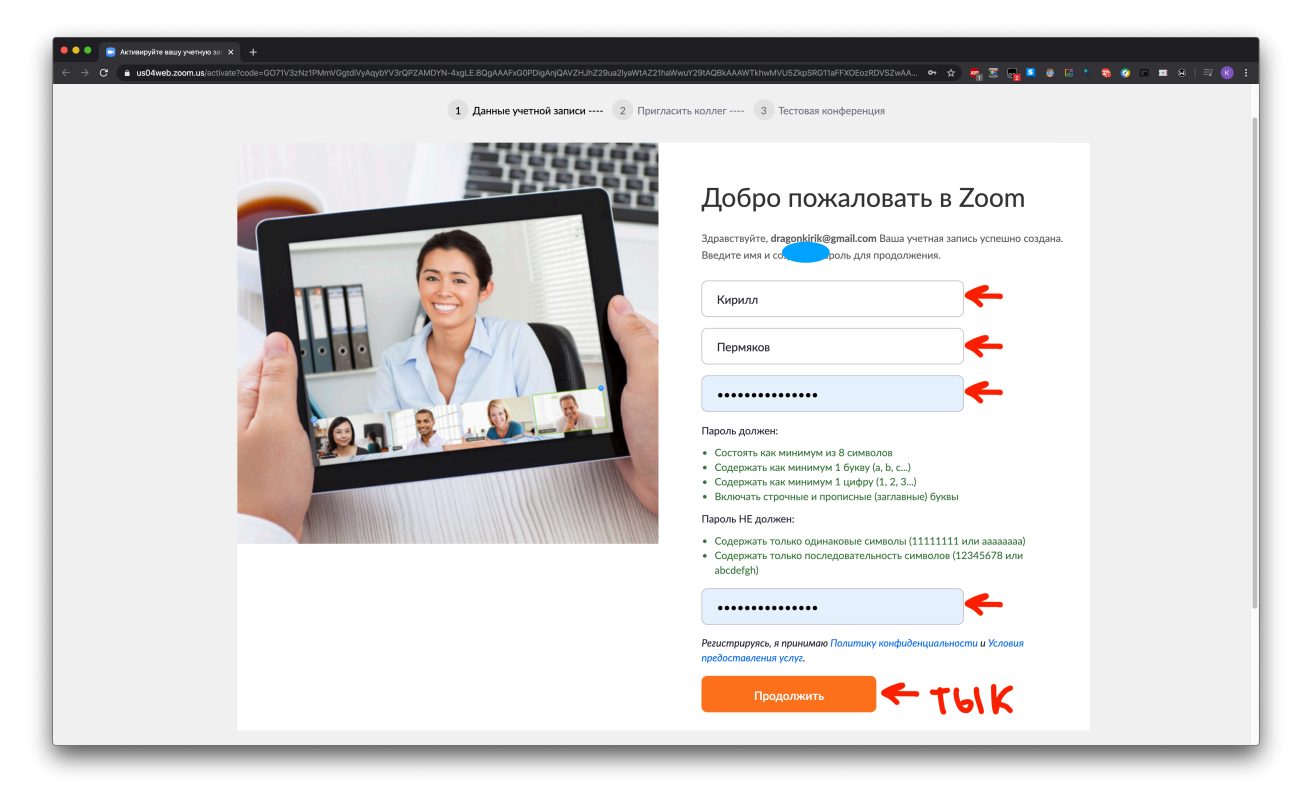

5. На следующем экране Zoom предложит вам пригласить друзей. Можете нажать «Пропустить этот шаг»

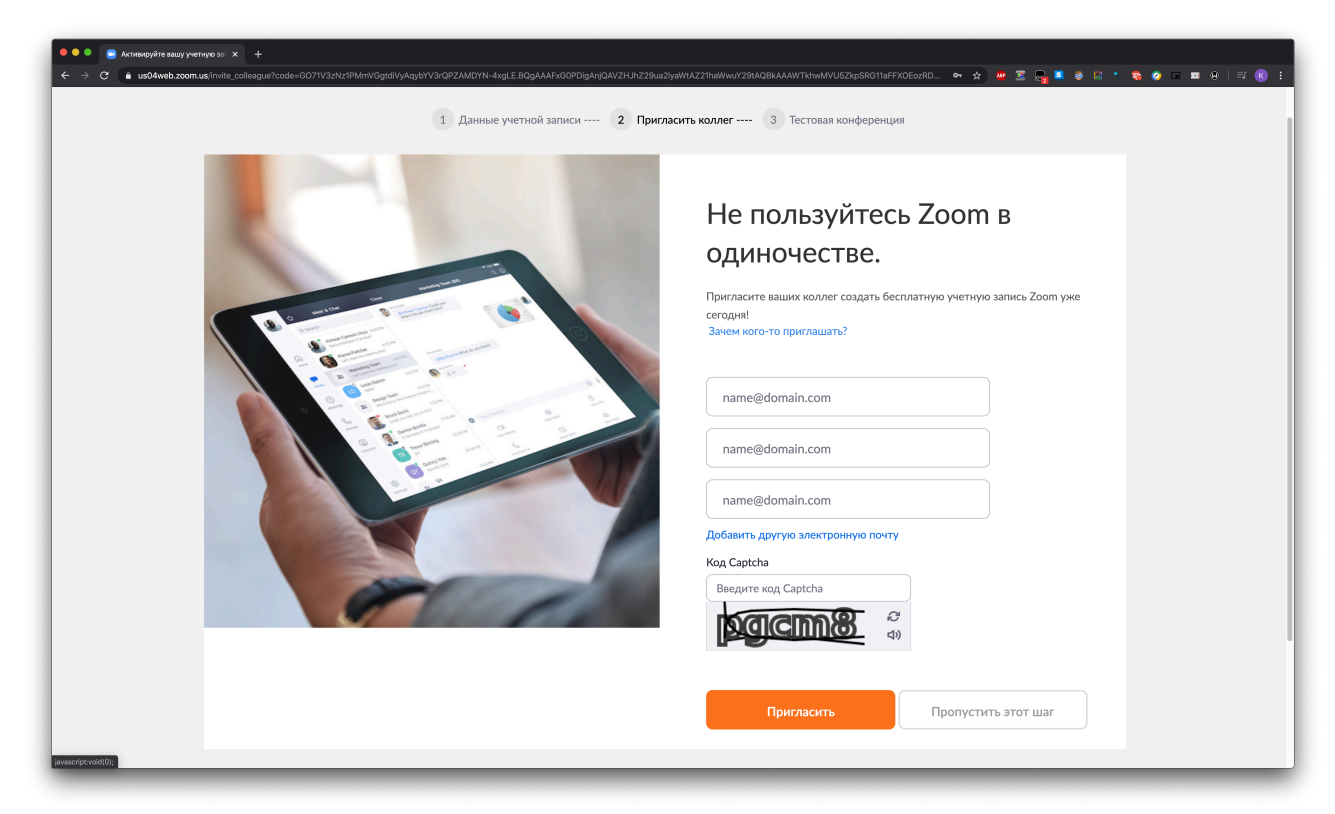

## Отлично! С процессом регистрации справились, идем дальше.

6. Загружаем программу Zoom с официального сайта. Версия для <u>Windows</u>, для <u>macOS</u>.

7. Устанавливаем. Два раза щелкаем по загруженному файлу и разрешаем установку

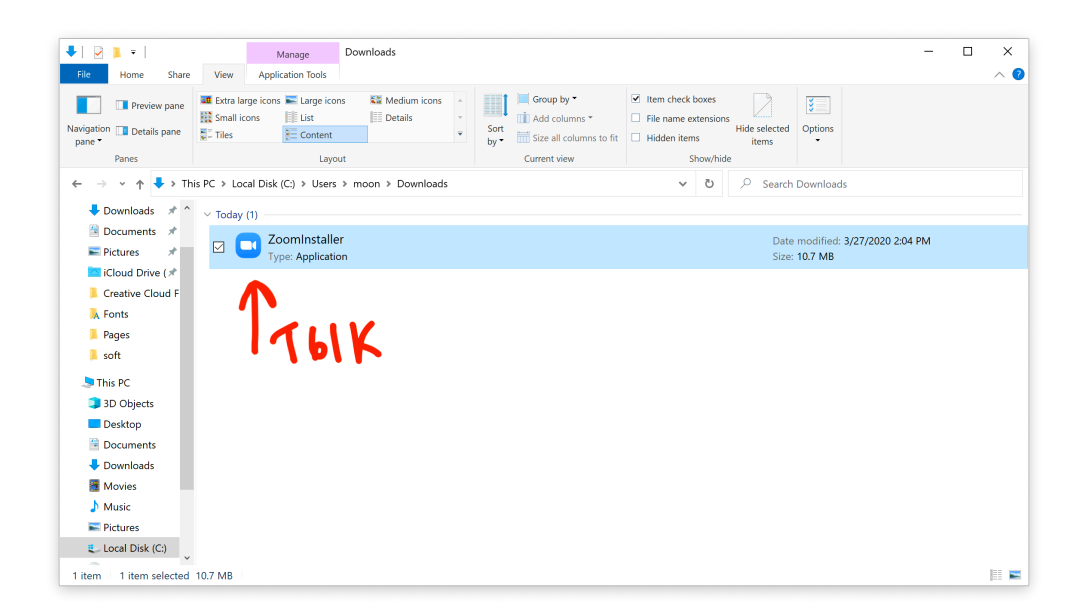

#### 8. Нажимаем «Войти в»

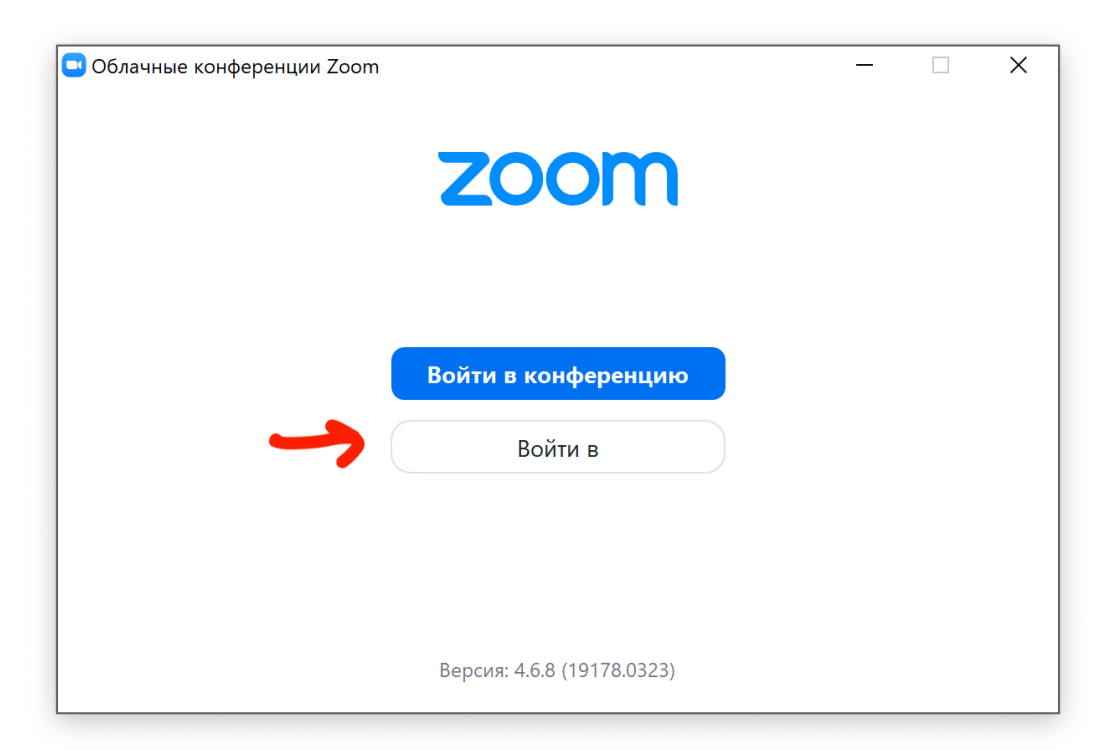

9. Вводим почту и пароль, которые указывали при регистрации, при надобности ставим галочку «Не выполнять выход» (чтобы не вводить почту и пароль каждый раз) и нажимаем «Войти в»

| )блачные конференции Zoom |         |     | —                                   |
|---------------------------|---------|-----|-------------------------------------|
| Войти в                   |         |     |                                     |
| dragonkirik@gmail.com     |         |     | Войти в систему через СЕВ           |
| Пароль                    | Забыли? | или | G Войти в систечерез Google         |
| Не выполнять выход        | Войти в |     | <b>f</b> Войти в систе…рез Facebook |
|                           |         |     |                                     |
| < Назад                   |         |     | Зарегистрироваться бесплатно        |

## Отлично! Половина дела сделана. Можно начинать вести уроки 🙃

### Создаем конференцию и подключаем к ней детей

1. После авторизации в аккаунте мы попадаем в основное окно Zoom. Для начала урока просто нажимаем «Новая конференция»

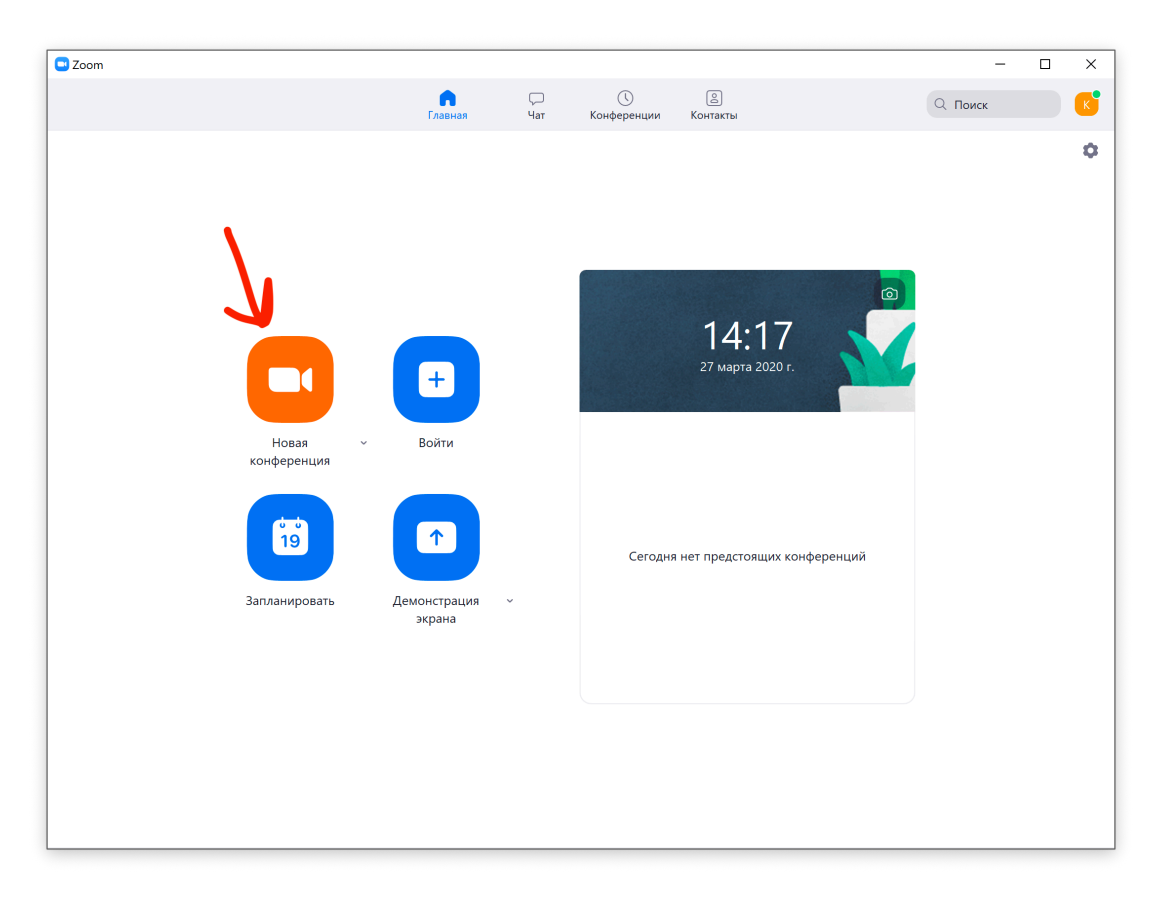

2. В следующем окошке нажимаем «Войти с использованием звука компьютера»

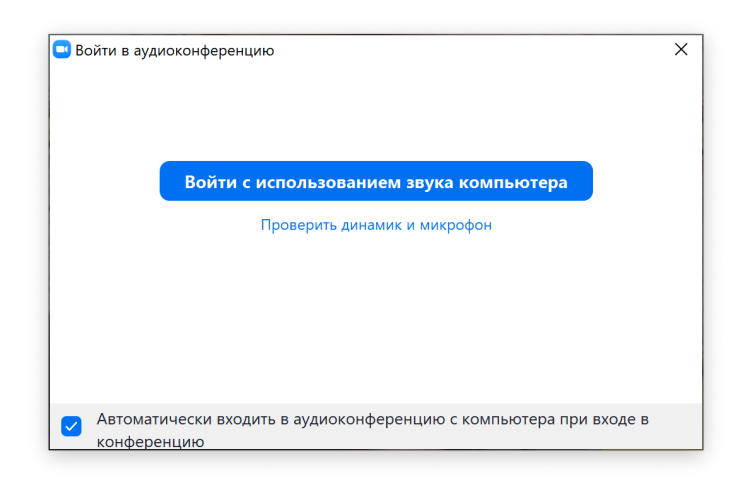

3. Конференция создана. Приглашаем в неё детей. Для этого внизу находим кнопочку «Пригласить», и в появившемся окне нажимаем кнопку «Копировать приглашение»

|                  | Контакть | ы Эл. почта |  |
|------------------|----------|-------------|--|
| Врод для фильто  | a.       |             |  |
| ввод для фильтро | A        |             |  |
|                  |          |             |  |
|                  |          |             |  |
|                  |          |             |  |
|                  |          |             |  |
|                  |          |             |  |
|                  |          |             |  |
|                  |          |             |  |
|                  |          | 1           |  |
|                  |          |             |  |
|                  |          |             |  |
|                  |          |             |  |
|                  |          |             |  |
|                  |          |             |  |

4. Открываем Viber, WhatsApp, другой мессенджер или почту, выбираем нужный диалог, нажимаем правую кнопку мыши и выбираем «Вставить». Отправляем сообщение.

Примечание. Также на этом этапе лучше прикрепить инструкцию для детей, которая доступна по <u>ссылке</u>

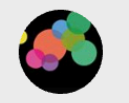

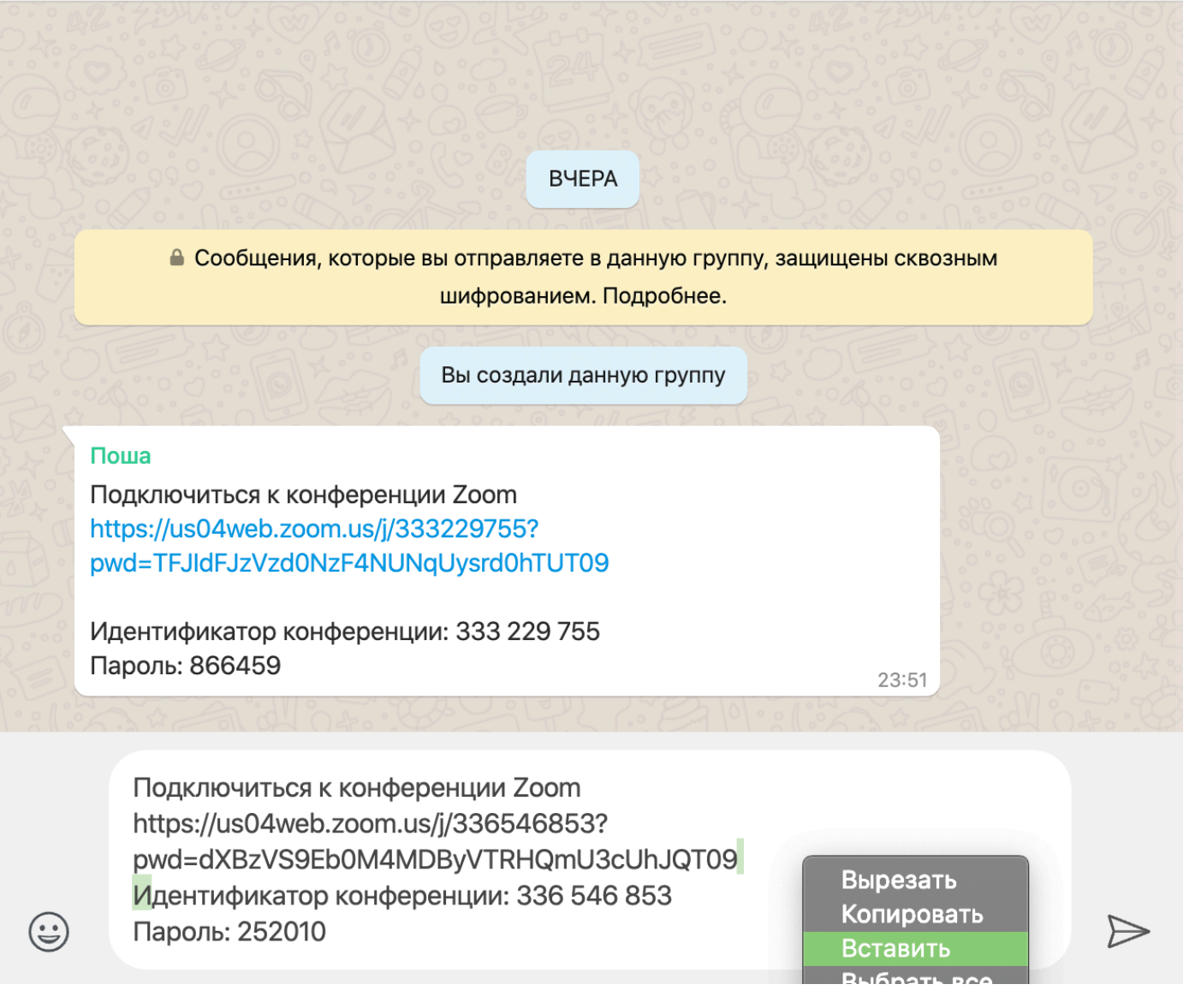

5. Ждем подключения детей :)

Вот мы уже и научились создавать конференцию и подключать в нее детей. В следующей главе мы рассмотрим основные инструменты для работы в программе Zoom.

D

Q

#### 2. Интерфейс программы

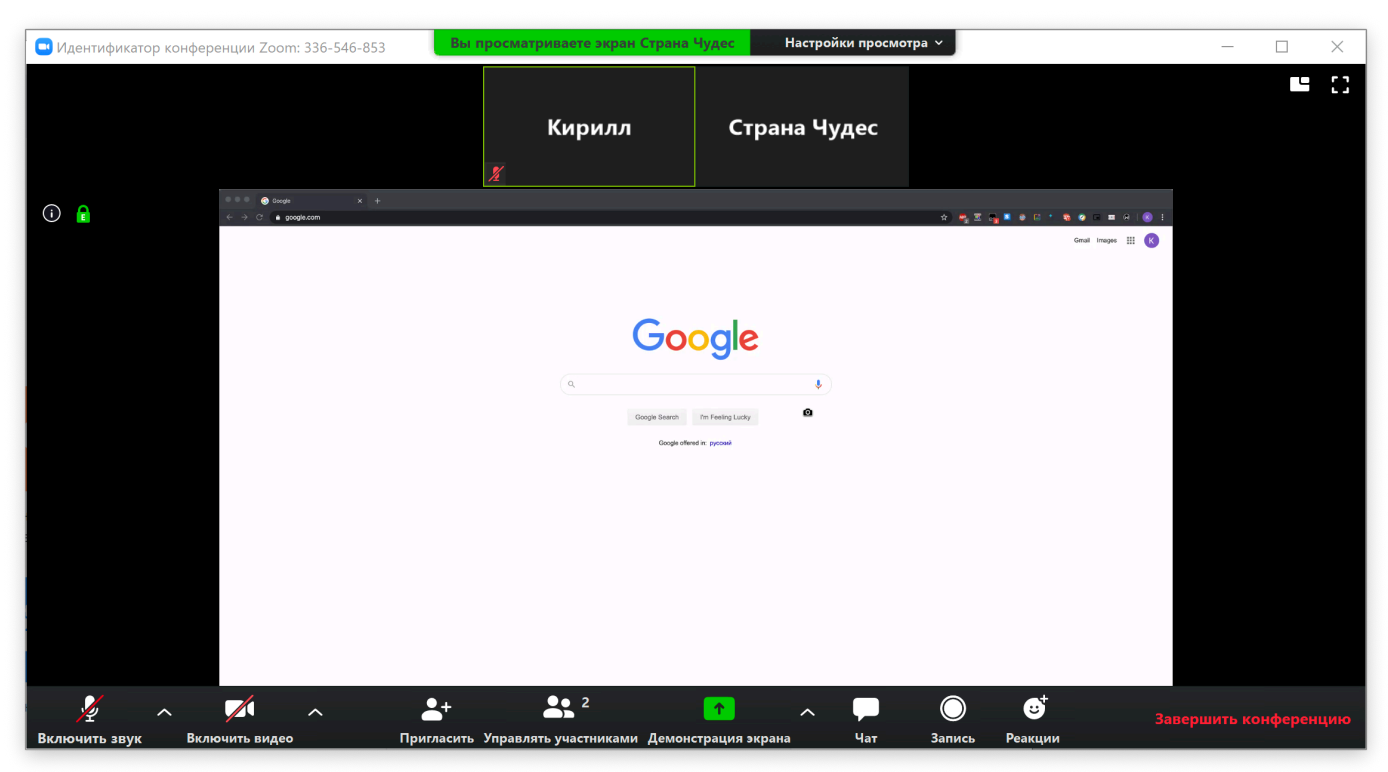

Основной интерфейс программы Zoom

Внизу окна располагаются управляющие кнопки программы. Слева направо:

 - Выключить/включить звук. Включает или выключает передачу звука с микрофона вашего компьютера

 - Выключить/включить видео. Включает или выключает передачу видео с камеры вашего компьютера

- **Пригласить.** Позволяет пригласить людей в конференцию

- Управлять участниками. Показывает/скрывает список участников конференции. В этом окне есть возможность включать и выключать микрофон любому из участников (а также всем сразу), выключить видео или попросить включить участника его включить, можно назначить участника конференции организатором, разрешить участнику видеозапись конференции, переименовать участника, а также удалить определенного участника из конференции. А под кнопкой «Подробнее» содержится возможность изменять некоторые настройки конференции.

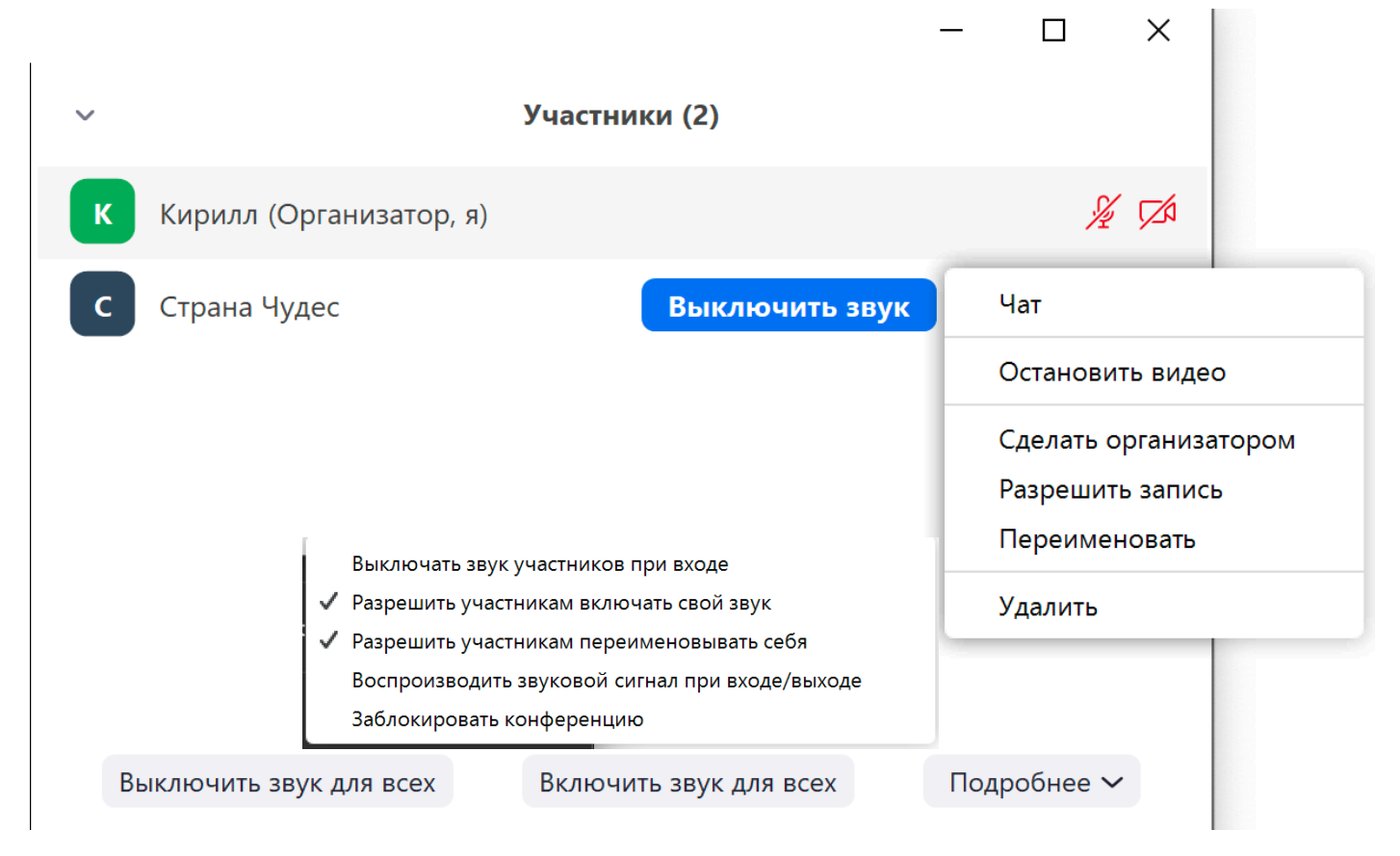

Интерфейс окна управления участниками

– Демонстрация экрана. С помощью этой функции вы можете поделиться экраном своего устройства с другими участниками конференции, а также использоваться встроенную «рисовалку» и поделиться экраном мобильного устройства, если оно поддерживается приложением Zoom. В выпадающем меню рядом с кнопкой «Демонстрация экрана» содержатся некоторые настройки совместного использования экрана участников. Демонстрация экрана позволяет использовать в занятии презентации, игры, показывать детям учебник и пр.

| Выберите окно или приложение, которое | вы хотите совместно использов | ать         |             |                | ×          |
|---------------------------------------|-------------------------------|-------------|-------------|----------------|------------|
|                                       | Базовый                       | Расширенные | Файлы       |                |            |
| Экран                                 | <b>Д</b> оска сообщений       |             | iPhone/iPad |                |            |
| Совм.испол.звука компьютера           | Оптимиз. для полноэкр. просм  | ютра.       |             | Совместное исп | ользование |

Интерфейс окна «Демонстрация экрана»

- Чат. Показывает или скрывает окно чата. В чате можно отправить сообщение как всем участникам конференции, так и лично одному из участников - для этого всего лишь нужно выбрать участника, которому вы хотите отправить сообщение. Также чат программы Zoom поддерживает отправку файлов. Кнопка со знаком многоточия открывает меню настроек чата, в котором можно ограничить использование участниками конференчата ЦИИ.

|                              |                                        | _       |            | ×     |  |  |  |
|------------------------------|----------------------------------------|---------|------------|-------|--|--|--|
| ✓ Групповой чат Zoom         |                                        |         |            |       |  |  |  |
| От меня<br>Всем пр           | Все:<br>ривет!                         |         | 12:        | 53 AM |  |  |  |
| От Стран<br>Задания<br>сюда. | а Чудес кому Все:<br>а можете отправля | іть фай | 12:<br>лом | 53 AM |  |  |  |
| От Стран                     | а Чудес кому Все:                      |         | 12:        | 53 AM |  |  |  |
| DOCX                         | задание_кирилл.docx<br>18.25 КВ        | C       |            |       |  |  |  |
|                              | Загрузить                              |         |            |       |  |  |  |
|                              |                                        |         |            |       |  |  |  |
| Кому:                        | Bce 🗸                                  | C       | Файл       |       |  |  |  |

Введите здесь сообщение...

- Запись. Позволяет записать видеозапись конференции на компьютер. Все участники конференции видят, если вы включили запись конференции. - Реакции. Здесь вы можете с помощью эмоджи показывать, как вы реагируете на ту или иную ситуацию на уроке.

- Выйти из конференции. Кнопка позволяет покинуть текущую конференцию

Если в конференции вы не слышите или вас не слышат/не видят – проверьте, чтобы в выпадающем меню рядом с кнопками включения микрофона и видео были выбраны правильные устройства

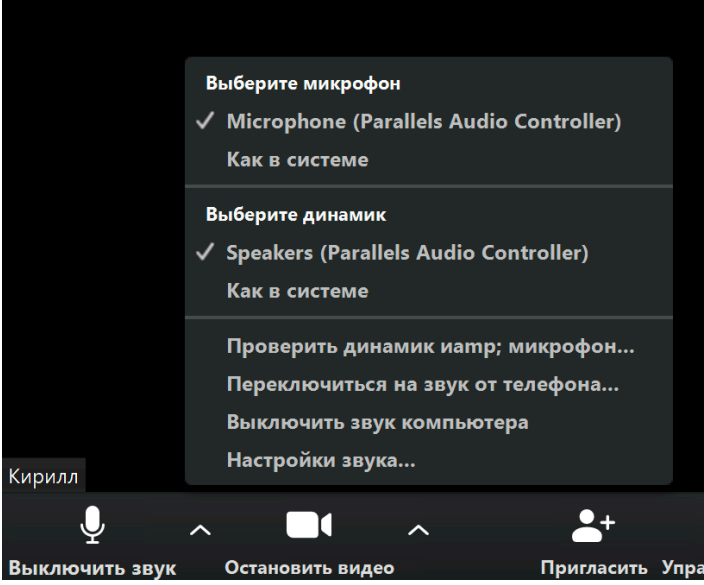

В целом, на этом всё. В остальном эффективность дистанционных уроков зависит только от вашей фантазии.

#### 3. Полезные ссылки

- <u>Kahoot!</u> сервис для онлайн-викторин
- <u>Mentimeter</u> тоже сервис для онлайн-викторин, но с расширенными возможностями
- <u>MISHKIE</u> крутые материалы для уроков английского

#### Все очень просто!

Остались вопросы? Что-то не работает? Zoom сломался?

Пожалуйста, если что-то идёт не по плану – свяжитесь с нами. Мы всегда найдем возможность помочь вам разрешить ваши трудности.

По любым вопросам: <u>Страница автора ВКонтакте</u> Группа «Страны Чудес» ВКонтакте Инстаграм «Страны Чудес»

С любовью, команда «Страны Чудес» 🧡